| Produktordnungsziffer: PROD5706 Produktname Entgelt, Versorgung, Beihilfe |                                                                             |          | 2010        | 2011                   | 2011                                         | 2012           |               |
|---------------------------------------------------------------------------|-----------------------------------------------------------------------------|----------|-------------|------------------------|----------------------------------------------|----------------|---------------|
|                                                                           |                                                                             |          | lst Vorjahr | Plan aktuelles<br>Jahr | Voraus-<br>sichtliches Ist<br>aktuelles Jahr | Plan Folgejahr | Fuß-<br>noten |
|                                                                           |                                                                             | in       | 31.12.10    | Schlussabgleich        | 31.12.11                                     | Detailplanung  |               |
| P/PL                                                                      | Leistungsmenge                                                              |          |             |                        |                                              |                |               |
| 1                                                                         | Entgelt / Versorgung – Fallzahlen/Jahr (Beamtinnen und Beamte)              | Anzahl   | 232.980     | 232.600                | 233.700                                      | 233.200        |               |
| 1                                                                         | Entgelt / Versorgung – Fallzahlen/Jahr (Tarifbeschäftigte)                  | Anzahl   | 384.636     | 384.600                | 387.084                                      | 387.000        | 1             |
| 2                                                                         | Beihilfe – Zahl der Anträge/Jahr                                            | Anzahl   | 71.805      | 75.000                 | 74.700                                       | 75.000         |               |
| 2                                                                         | Beihilfe – Zahl der Rechnungsbelege                                         | Belege   | 495.737     | 519.000                | 518.400                                      | 519.000        |               |
|                                                                           | Qualitäten/Kennzahlen                                                       |          |             |                        |                                              |                |               |
| 1                                                                         | Erledigung aller Änderungen bei vollständigen Unterlagen bis zum Zahltagsso | chluss % | 100         | 100%                   | 100%                                         | 100%           |               |
| 2                                                                         | 90% der Beihilfeanträge werden innerhalb von 12 AT abgewickelt              | %        | 100         | 100%                   | 100%                                         | 100%           |               |
| 2                                                                         | 10% der Beihilfeanträge werden innerhalb von 15 AT abgewickelt              | %        | 100         | 100%                   | 100%                                         | 100%           |               |
|                                                                           |                                                                             |          |             |                        |                                              |                |               |
|                                                                           | Wirkungen / Kennzahlen                                                      |          |             |                        |                                              |                |               |
| 1+2                                                                       | Kundinnen-/Kundenzufriedenheit                                              | %        |             |                        |                                              |                | 2             |
|                                                                           | Zielaruppenprofil                                                           |          |             |                        |                                              |                |               |
|                                                                           | Mitarbeiterinnen und Mitarbeiter                                            | Anzahl   | 34.301      | 34.200                 | 34.600                                       | 35.500         | 3             |
|                                                                           | Versorgungsempfängerinnen und Versorgungsempfänger                          | Anzahl   | 17.293      | 17.100                 | 17.100                                       | 17.000         | 4             |
|                                                                           |                                                                             |          |             |                        |                                              |                |               |
|                                                                           |                                                                             |          |             |                        |                                              |                |               |
|                                                                           |                                                                             |          |             |                        |                                              |                |               |
|                                                                           | Finanzen / Erlöse                                                           |          |             |                        |                                              |                |               |
|                                                                           | Summe der Zuschüsse                                                         | €        |             |                        |                                              |                |               |
|                                                                           | Summe Gebühren / Entgelte                                                   | €        |             |                        |                                              |                |               |
|                                                                           | Erlöse aus Interner Leistungsverrechnung                                    | €        | 13,200,800  | 13.322.100             | 14.016.400                                   | 13.851.600     | 5             |
|                                                                           | Steuerungsumlage                                                            | €        |             |                        |                                              |                | -             |
|                                                                           | Sonstige                                                                    | €        | 2 740 700   | 2 677 300              | 2 721 400                                    | 2 740 600      |               |
|                                                                           | Summe Erlöse                                                                | €        | 15 941 500  | 15 999 400             | 16 737 800                                   | 16 592 200     |               |
|                                                                           | Finanzen / Kosten                                                           |          |             |                        |                                              | 10.002.200     |               |
|                                                                           | für Produktleistung 1 Entgelt / Versorgung                                  | €        | 11 157 200  | 14 020 100             | 12 183 800                                   | 13 456 300     |               |
|                                                                           | davon für die Entgeltabrechnung der Beamtinnen und Beamten                  | e e      | 3 204 400   | 4 150 000              | 3 783 400                                    | 4 913 700      |               |
|                                                                           | davon für die Entgeltabrechnung der Tarifbeschäftigten                      | e e      | 7 952 800   | 9 870 100              | 8 400 400                                    | 8 542 600      |               |
|                                                                           | für Droduktleistung 2 Deibilfe                                              | 6        | 2 257 000   | 3.670.100              | 2 267 400                                    | 2 512 200      |               |
|                                                                           |                                                                             |          | 2.237.000   | 2.003.000              | 2.307.400                                    | 2.313.200      |               |
|                                                                           | nemetine Deeduktleicturgen                                                  |          |             |                        |                                              |                |               |
|                                                                           |                                                                             | e        | 40.444.000  | 40.000.000             | 44 554 000                                   | 45 000 500     |               |
|                                                                           |                                                                             | £        | 13.414.200  | 16.623.900             | 14.551.200                                   | 15.969.500     |               |
|                                                                           | Finanzkennzanien                                                            | ~        |             |                        |                                              |                |               |
|                                                                           |                                                                             | %        |             |                        |                                              |                |               |
|                                                                           | Finanzian yanantail Zuanhuan                                                |          |             |                        |                                              |                |               |
|                                                                           |                                                                             | 70       |             |                        |                                              |                |               |
|                                                                           | Kosten nro Mengeneinheit Produkt/Produktleistung                            |          |             |                        |                                              |                |               |
| 1 + 2                                                                     | Entaelt / Versorgung (Reamtingen/Reamto)                                    |          | 10 75       | 17.04                  | 16.40                                        | 04             |               |
| 1+2                                                                       | Entgelt / Versorgung (Deantinnen/Deantie)                                   | E C      | 13,75       | 17,04                  | 10,19                                        | 21             |               |
| 1 + 2                                                                     |                                                                             | 3        | 20,68       | 20,00                  | 21,70                                        | 22             |               |
| 2                                                                         | durchschnittlicher Verwaltungsaufwand je Beihilfeantrag                     | €        | 31,43       | 34,72                  | 31,69                                        | 34             |               |
|                                                                           |                                                                             |          |             |                        |                                              |                |               |
|                                                                           |                                                                             |          |             |                        |                                              |                |               |
|                                                                           | Produktergebnis (Erlöse minus Kosten)                                       | €        | 2.527.300   | -624.500               | 2.186.600                                    | 622.700        |               |
|                                                                           | Kostendeckungsgrad                                                          | %        | 118,8%      | 96,2%                  | 115,0%                                       | 103,9%         |               |

Platz für Erläuterungen
inkl. Tarifbeschäftigte Kammerspiele
System liegt noch nicht vor.
Aktiv Beschäftige sowie Beurlaubte und sonstige Beschäftigte ohne Zahlungen
Abwärtstrend im Bereich der Eigenversorgung seit 2010
Planerlöse 2012 auf der Basis der Preise für 2011

Erläuterungen zum ProduktdatenblattProduktnr.:Produktbezeichnung:

| Ausfüllhilfe        | Herausforderung                                                                                                    | Lösung                                                                                                    |
|---------------------|----------------------------------------------------------------------------------------------------|----------------------------------------------------------------------------------------------------|
| Pfeil drehen        | Pfeil kann in Excel mit der Maus gedreht werden, in Calc nur über das Kontextmenü (dazu muss der Tabellenschutz deaktiviert werden, s. Pkt. 2)                                                               | Mit rechter Maustaste ein Klick auf den Pfeil, POSITION und GRÖSSE, im Register DREHUNG den Drehwinkel einstellen                            |
| Tabellenschutz      | Der Tabellenschutz ist notwendig um die Formelzellen vor versehentlichem Löschen zu<br>schützen. Für einige Aktionen wie z.B. Drehen des Pfeils muss der Tabellenschutz<br>vorübergehend deaktiviert werden. | EXTRAS DOKUMENT SCHÜTZEN TABELLE, Nach dem<br>Drehen des Pfeiles nicht vergessen, den Tabellenschutz wieder<br>herzustellen                  |
| Nummern ergänzen    | Beim Löschen von Zeilen wird die Nummerierung in Spalte A angepasst, werden Zeilen<br>wieder eingefügt, muss die Formel für die Nummeriierung per Hand ergänzt werden                                        | Die darüberliegende Formelzelle markieren und auf dem kleinen schwarzen Kästchen unten rechts in die leere Zelle ziehen                      |
| Zeilenhöhe anpassen | Der Zeilenumbruch in Spalte PQ ist vorformatiert. Allerdings passt sich die Zeilenhöhe nicht<br>automatisch an. Diese Anpassung der Höhe muss nach Texteingabe per Hand eingestellt<br>werden.               | Im Zellenkopf wird ein Doppelklick auf die Trennlinie zwischen<br>den 2 Zeilen gemacht. Das bewirkt die Einstellung "Optimale<br>Zeilenhöhe" |
| Fette Linie         | Die Zeilen, die eine untere fette Linie haben, sollten nicht gelöscht werden, da damit die<br>Formatierung "fette Linie" ebenso gelöscht wird                                                                | Löschen Sie immer die Zeile darüber                                                                                                    |

| Ausfüllhinweise                       |                                                                                                    |                                                                                                    |
|---------------------------------------|----------------------------------------------------------------------------------------------------|----------------------------------------------------------------------------------------------------|
|                                       |                                                                                                    |                                                                                                    |
| Unschön, aber nicht zu<br>verhindern: | lst die Abweichung oberhalb einer fetten Linie hoch (also rot), verändert sich die Linie in Standardstärke. Hier widersprechen sich die bedingten Formatierungen                     | Evtl. eine weitere Leerzeile einfügen, um zu verhindern, dass eine Position mit hoher Abweichung über einer fetten Linie steht.      |
|                                       | Die Summenzeilen werden nur fett formtiert, wenn sie im automatischen Zeilenwechsel weiss sind. Wenn die gelbe Formatierung zutrifft, widerspricht sich die bedingten Formatierungen | S. o.                                                                                                    |
|                                       |                                                                                                    |                                                                                                    |
| Kommentar:                            | Die abwechselnde Farbgebung sowie die automatische Einfärbung der Zellen mit hoher negativer oder positiver Abweichung werden mit der bedingten Formatierung festgelegt              | Hier können auch Einstellungen geändert werden (z.B. wenn die<br>Höhe der Abweichung, die herausgehoben werden soll, sich<br>ändert) |
|                                       |                                                                                                    |                                                                                                    |
|                                       |                                                                                                    |                                                                                                    |
|                                       |                                                                                                    |                                                                                                    |
|                                       |                                                                                                    |                                                                                                    |
|                                       |                                                                                                    |                                                                                                    |
|                                       |                                                                                                    |                                                                                                    |